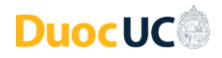

Instrucciones Generales para Acceso a los Servicios Digitales Duoc UC

Acceda con su usuario + su dominio de correo institucional Duoc UC Ejemplo: Usuario: john.doe - Cuenta de Usuario: john.doe@profesor.duoc.cl)

## Para cambiar su contraseña:

 $\bigcirc$ 

0

- Ingrese a https://cambiatuclave.duoc.cl/.
- Si es primera vez que usa su cuenta:
  - Escriba su contraseña actual entregada por Duoc UC (Inicial de su primer  $\bigcirc$ apellido, RUT, guion y dígito verificador - Las letras deben ir en mayúsculas)
    - *Ejemplo:* V2000000-K
    - Luego escriba una nueva contraseña, la cual debe contener:
      - Largo mínimo de 8 caracteres.
      - Debe contener letras mayúsculas, minúsculas y números.
      - No debe repetir ninguna de las 10 últimas contraseñas anteriores. ÷.
  - Luego del cambio exitoso de la contraseña, será redirigido a su perfil.
  - Se solicitará ingresar información personal necesaria para validación y recuperación de su cuenta. En este punto, tiene que registrar un correo electrónico personal y un número telefónico.
  - Si los pasos anteriores fueron ejecutados correctamente, podrá realizar un siguiente cambio de contraseña después de un plazo mínimo de 24 horas.
- Si ya usa regularmente su cuenta:
  - Escriba su contraseña actual.
    - Luego escriba una nueva contraseña, la cual debe contener:
      - Largo mínimo de 8 caracteres. н.
      - . Letras mayúsculas, minúsculas y números.
      - ÷. No debe repetir ninguna de las 10 últimas contraseñas anteriores.
  - Si los pasos anteriores fueron ejecutados correctamente, podrá realizar un  $\bigcirc$ siguiente cambio de contraseña después de un plazo mínimo de 24 horas.

Para recuperar su cuenta (en caso de olvido de su contraseña):

- En la página de inicio de sesión de cualquier servicio tecnológico de Duoc UC, escriba su username (username + su dominio de correo institucional Duoc UC). 0
  - Ejemplo: john.doe@profesor.duoc.cl
- En la sección siguiente donde debe escribir su contraseña, pinche el enlace donde dice: He olvidado mi contraseña (o ingrese directamente a: https://passwordreset.microsoftonline.com/)
- Tendremos tres opciones de validación para el cambio de contraseña:
  - Enviando un mensaje a su correo electrónico.
  - Enviando un mensaje de texto al número telefónico. 0
  - Realizando una llamada telefónica  $\bigcirc$
- Cualquiera sea la opción elegida anteriormente, una vez ingresado el código recibido, podrá realizar el cambio de contraseña.
- Nota: Este procedimiento sólo va a funcionar cuando se hayan registrado previamente los datos de contacto para comprobar identidad (teléfono y correo electrónico personal). En caso que eso aún no lo haya realizado, debe realizar el procedimiento de "Cambiar su contraseña" en https://cambiatuclave.duoc.cl/ escribiendo su contraseña actual.

Recuerde que, por motivos de su seguridad, las cuentas docentes se bloquean después de 5 intentos fallidos al inicio de sesión.

Si tiene más dudas, por favor contacte a nuestra Mesa de Servicios: (+56) 4 4220 1098 - Opción 4 Tecnología / (+56) 2 2712 0245 - Opción 4 Tecnología

| DuocUC                                                   |  |
|----------------------------------------------------------|--|
| Cambiar contraseña                                       |  |
| ld. de usuario<br>anonalitational<br>Contraseña anterior |  |
| Crear nueva contraseña                                   |  |
| Confirmar contraseña nueva                               |  |
| Enviar Cancelar                                          |  |

| Duoc UC                   |                |
|---------------------------|----------------|
|                           |                |
| Escribir contraseña       |                |
| Contraseña                |                |
| He olvidado mi contraseña |                |
|                           | Iniciar sesión |

| Vuelva a su c                     | uenta                                      |
|-----------------------------------|--------------------------------------------|
| ¿Quién es usted?                  |                                            |
| Para recuperar su cuenta, escrib  | a su nombre de usuario o correo electrónic |
| Correo electrónico o nombre de    | usuario: *                                 |
| Femplo: usuario@contoso.onm       | icrosoft.com o usuarin@contoso.com         |
| DR R R                            | 4                                          |
| SILV                              | ø                                          |
| SKA                               |                                            |
|                                   |                                            |
| Escriba los caracteres de la imag | gen o las palabras del audio. *            |
|                                   |                                            |